# WAP121和WAP321接入點上的重新啟動和出廠 預設重置

# 目標

本文說明如何執行標準重新引導,以及如何在WAP121和WAP321存取點上重設為出廠 預設值。當設定中的某些更改需要重新啟動或裝置被凍結時,將重新啟動或重新啟動網 路裝置。重新啟動的後果將導致刪除易失性記憶體中的日誌。重新啟動後反映網路裝置 的配置設定。出廠預設重置用於刪除網路裝置上的運行/當前配置設定,並將其恢復為原 始預設設定。當需要重新配置整個裝置時,建議使用出廠預設重置;如果您忘記了密碼 ,無法通過任何方法(如telnet)進行恢復,也建議使用出廠預設重置。

#### 適用裝置 | 韌體版本

- •WAP121 | 1.0.3.4(下載**最新版**)
- •WAP321 | 1.0.3.4(下載**<u>最新版</u>)**

# 重置為出廠預設設定

有兩種方法可重設為出廠預設設定為出廠預設設定:

- 硬體重置
- 通過Web配置實用程式進行出廠預設重置

#### 硬體重置

步驟1.使用引腳按住位於裝置背面的Reset按鈕大約十秒。

接入點會重新載入並設定為預設配置設定。

步驟2.啟動Web瀏覽器,如Internet Explorer或Mozilla Firefox。在URL欄中鍵入預設靜 態IP地址**192.168.1.245**,然後按Enter。要到達該IP地址,請確保您的電腦位於 192.168.1.xxx網路上。

如果您的網路具有DHCP伺服器,則WAP的出廠預設IP地址配置為DHCP。如果沒有 DHCP伺服器,接入點將在60秒後回退到預設靜態IP地址。

步驟3.使用預設憑據登入。預設使用者名稱是cisco,預設密碼是cisco。

|                 | Wireless Access Point                                                                                                    | cisco                              |                            |
|-----------------|----------------------------------------------------------------------------------------------------|------------------------------------|----------------------------|
|                 | Password                                                                                                    | •••••                              |                            |
|                 |                                                                                                    | Log In                             |                            |
|                 |                                                                                                    |                                    |                            |
|                 |                                                                                                    |                                    |                            |
| © 201<br>Cisco, | Cisco Systems, Inc. All rights reserved.<br>he Cisco logo, and Cisco Systems are registered trademarks or trademarks of Cisco Systems, Inc. and/or it | affiliates in the United States an | d certain other countries. |

## Web配置實用程式出廠預設重置

:

步驟1.登入到Web配置實用程式並選擇Administration > Reboot。Reboot頁面隨即開啟

| Reboot                                                                                                    |
|----------------------------------------------------------------------------------------------------|
| To reboot the device click the "Reboot" button. Reboot                                                    |
| To reboot the system and return to factory default settings click the "Reboot to Factory Default" button. |
| Reboot To Factory Default                                                                                 |

步驟2.按一下「**Reboot To Factory Default**」,重新啟動存取點,並將裝置回覆為出廠預 設設定。重新引導至出廠預設設定後,所有儲存的配置都將丟失。

| Reboot                                                                                                    |  |  |
|----------------------------------------------------------------------------------------------------|--|--|
| To Reboot the device click the "Reboot" button.                                                                                     |  |  |
| To reboot the system and return to factory default settings click the "Reboot to Factory Default" button. Reboot To Factory Default |  |  |
| 步驟3.出現「確認」視窗。按一下 <b>確定</b> 繼續重新啟動至出廠預設設定。                                                                                           |  |  |
| Confirm                                                                                                    |  |  |
| This operation will restore the device to factory default settings and disconnect your current session. Do you want to continue?    |  |  |
| OK Cancel                                                                                                    |  |  |

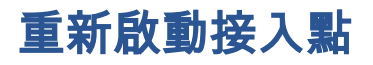

重置接入點有兩種方法:

#### ·硬體重置

·使用Web配置實用程式重置

### 按硬體重新啟動接入點

步驟1.按電源按鈕關閉裝置。10秒過後,再次按電源按鈕以重新開啟裝置。

接入點會重新啟動並刷新。

通過Web配置實用程式重新啟動接入點

步驟1.登入到Web配置實用程式並選擇Administration > Reboot。Reboot頁面隨即開啟 :

| Reboot                                                                                                    |  |  |
|----------------------------------------------------------------------------------------------------|--|--|
| To reboot the device click the "Reboot" button. Reboot                                                                              |  |  |
| To reboot the system and return to factory default settings click the "Reboot to Factory Default" button. Reboot To Factory Default |  |  |
| 步驟2.按一下 <b>Reboot</b> 以重新啟動裝置。                                                                                                    |  |  |

| Reboot                                                                                                    |
|----------------------------------------------------------------------------------------------------|
| To Reboot the device click the "Reboot" button.<br>Reboot<br>To reboot the system and return to factory default settings click the "Reboot to Factory Default" button.<br>Reboot To Factory Default |

步驟3.出現確認視窗。按一下「OK」,繼續重新啟動裝置。

| Confir                                                                                                    | m 🔀       |
|----------------------------------------------------------------------------------------------------|-----------|
| This operation will reboot the device and disconnect your current session. Are you sure you want to continue? |           |
|                                                                                                    | OK Cancel |

如果您想閱讀關於同一主題的文章,請勾選<u>Reboot and Reset the Wireless Access</u> <u>Point to Factory Default Settings</u>。